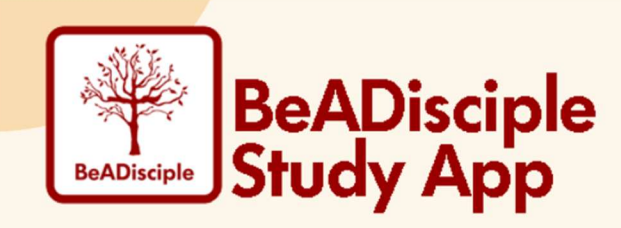

## I want to be a Disciple beta study participant! Now what?

- 1. **Register** at <u>https://App.BeADiscipleApp.com/register</u>. (Check your junk folder if you do not immediately see the verification email.)
- 2. Log in to the <u>web version</u> of the app at <u>https://App.BeADiscipleApp.com/login/</u>. (If you are accessing the web version on your smart phone or tablet, turn the screen horizontally to gain all functions.)
- 3. "Browse Studies" and select your study. Then Select the Participant Package.
- 4. When you are asked if you have a Study Group ID:
  - If you click that you do, **enter the Study Group ID your leader has provided**. Then click on "Next," and scroll to review the details to confirm your selection.
  - If you click that you don't, you will then see a list of available groups you can explore. If you find a match, wonderful! Choose it, scroll to review the details to confirm your selection, and proceed. If you do not find a match today, please check back often to explore newly added study groups.
- Once you are registered with a study group, read and agree to the Participant Commitment statements. (Be sure to hover your cursor over the "Yes" buttons.) Click "Next" and complete your purchase.

**NOTE:** If you have pre-purchased your package, enter your pre-purchase code under the My Purchase section that you'll see to the right of your screen.

- Once you reach your home page, click on your study group's card to enter the portal. Now you can get started on the "Welcome" notifications and the orientation assignment. You will need about one hour to prepare for the Orientation Session.
- 7. **Go to Google Play or Apple's App Store to download the mobile app** to your smart phone and tablet so you can conveniently take the study along with you anywhere. Once you do, simply log in to access your study group portal as you do on the BeADisciple website.